HyRead ebook 館員專區-操作使用手冊

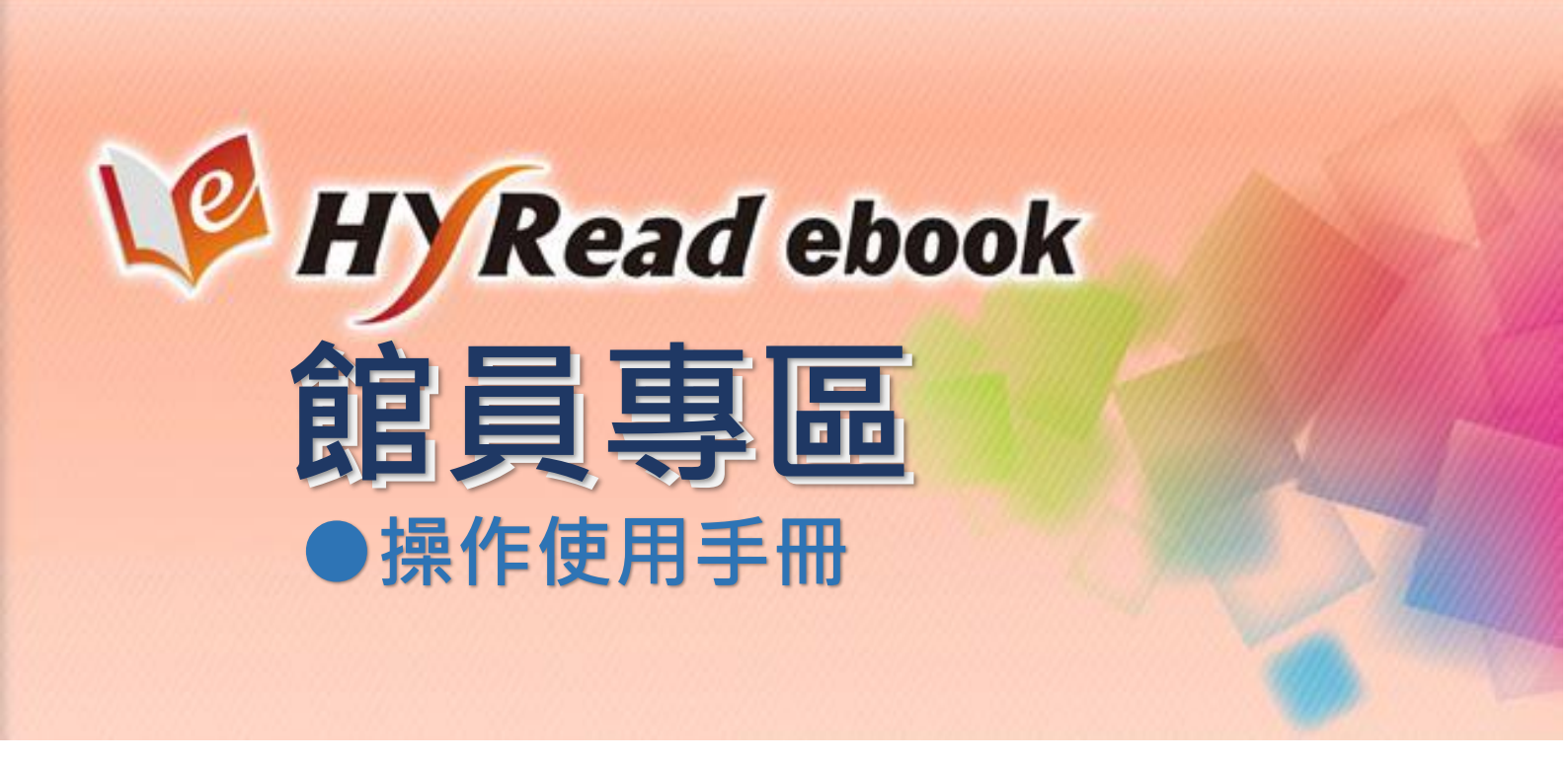

目錄

|                       | •  | 館員專區登入首頁     | . 1 |
|-----------------------|----|--------------|-----|
| _                     | •  | 單位選單 (圖 2)   | . 1 |
| Ξ                     | •  | 資料下載 (圖 4)   | . 2 |
| 匹                     | •  | 基本資訊 (圖 5)   | . 3 |
| 五                     | •  | 統計報表功能       | . 3 |
|                       | 1. | 使用統計         | . 3 |
|                       | 2. | 借閱瀏覽紀錄報表     | .4  |
|                       | 3. | 電子書雜誌排行榜     | . 5 |
|                       | 4. | 讀者排行榜        | . 6 |
|                       | 5. | 讀者推薦查詢       | . 7 |
|                       | 6. | 中國圖書分類法統計    | . 7 |
| $\overline{\nearrow}$ | •  | 前台管理功能       | . 8 |
|                       | 1. | 精選好書         | . 8 |
|                       | 2. | 網站訊息公告       | . 9 |
|                       | 3. | App 訊息公告1    | LO  |
|                       | 4. | 網站宣傳 Banner1 | L1  |

| <u> </u> | 館員專區登入首頁                                                                                                    |                      |  |  |  |  |  |  |  |  |
|----------|----------------------------------------------------------------------------------------------------|----------------------|--|--|--|--|--|--|--|--|
| 1.       | 1. 網址 <u>http://ebook.hyread.com.tw/stat/login.jsp</u> (圖 1)                                                                                                    |                      |  |  |  |  |  |  |  |  |
| 2.       | 帳號 domain+ebook                                                                                                    |                      |  |  |  |  |  |  |  |  |
| 3.       | 密碼 domain                                                                                                    |                      |  |  |  |  |  |  |  |  |
| 4.       | IP 範圍                                                                                                    |                      |  |  |  |  |  |  |  |  |
|          | (1) 限定 IP 範圍登入                                                                                                    |                      |  |  |  |  |  |  |  |  |
|          | →須提供單位對外 IP 範圍                                                                                                    |                      |  |  |  |  |  |  |  |  |
|          | (2) 不限 IP 範圍登入                                                                                                    |                      |  |  |  |  |  |  |  |  |
|          | →帳號密碼將另外設定                                                                                                    |                      |  |  |  |  |  |  |  |  |
| 4 > 0    | D shaeld hurand com tu/ctot/login in                                                                                                    | e 🏊 🗖 🗕              |  |  |  |  |  |  |  |  |
| e - C    |                                                                                                    | T 🔀 🎽 =              |  |  |  |  |  |  |  |  |
|          |                                                                                                    |                      |  |  |  |  |  |  |  |  |
|          | <ul> <li>▶ 館員專區</li> <li>- 熊競:     <li>- ○ 館員專區     <li>- ○ 総員専區     <li>- ○ 総員専區     <li>- ○ 総員     <li>- ○ 総員     - ○ 総員     - ○ 総員     -</li></li></li></li></li></li></li></li></li></li></li></li></li></li></li></li></li></li></li></li></li></li></li></li></li></li></li></li></li></li></li></li></li></li></li></li></li></li></li></li></li></li></li></li></li></li></li></li></li></li></li></li></li></li></li></li></li></li></ul> | ebook                |  |  |  |  |  |  |  |  |
|          | ◆ 凌網科技 版權所有 Hyweb Technology Co., Ltd.c 2009 All Rights Reserved. TE                                                                                                    | L:(02)2395-6966-2555 |  |  |  |  |  |  |  |  |

圖1館員專區登入首頁

# 二、 單位選單 (圖 2)

- 1. 本館:單位自行採購書籍之使用統計。
- 2. 試用: 曾經整併團體試用專區的話, 可查詢試用期間使用統計報表。
- 3. 聯盟:參與每個不同聯盟,皆可分開查詢使用統計。
- 4. 各館合併查詢 (圖 3)
  - (1) 勾選欲加總的單位,設定查詢條件,即可查詢各單位加總之使用統計報表,並可匯出 Excel。
  - (2) 可合併查詢之功能包括(統計報表功能請參見第五點)
    - ※ 使用統計
    - ※ 借閱瀏覽紀錄報表
    - ※ 電子書雜誌排行榜
    - ※ 讀者排行榜
    - ※ 中國圖書分類法統計

| WP HYRO                                                                                                    | ead                                                                                        | ebook                                                                                                    | 館員          | 專區                                                                                                    |                                                   |                                        |
|----------------------------------------------------------------------------------------------------|--------------------------------------------------------------------------------------------|----------------------------------------------------------------------------------------------------|-------------|----------------------------------------------------------------------------------------------------|---------------------------------------------------|----------------------------------------|
| 歡迎 國立臺灣師範大學<br>使用館員專區                                                                                                    |                                                                                            | 國立臺                                                                                                    | <b>E</b> 灣節 | 瞳大                                                                                                    | 學                                                 |                                        |
| 國立臺灣師範大學                                                                                                    | 1                                                                                          | -                                                                                                    |             |                                                                                                    |                                                   | 基本資料                                   |
| 團體試用專區                                                                                                    | 2                                                                                          | 專屬網                                                                                                    | 站           | http://ntn                                                                                                    | u.ebook.hyread.co                                 | m.tw                                   |
| <u>臺灣學術電子書資料庫</u><br><u>各館合併查詢</u>                                                                                                    | 聯盟 3                                                                                       | 書單匯                                                                                                    | 出           | 電子書 21<br>雜誌 20 2                                                                                               | 19 本 匯出Excel<br>本 匯出Excel                         |                                        |
| 資料下載                                                                                                    |                                                                                            | 8                                                                                                    |             |                                                                                                    |                                                   |                                        |
|                                                                                                    |                                                                                            | 圖 2                                                                                                    | 單位邊         | 單                                                                                                    |                                                   |                                        |
| <ul> <li>歡迎國立臺灣師範大學</li> <li>使用館員專區</li> <li>國立臺灣師範大學</li> <li>團體試用專區</li> <li>臺灣學術電子書資料庫聽盟</li> <li>各館合併查凱</li> <li>使用統計</li> <li>借關瀏覽記錄觀表</li> <li>電子書雜誌推行榜</li> <li>遭者推行榜</li> <li>遭者推行榜</li> <li>遭者推行榜</li> <li>遭者推行榜</li> <li>遭者指行榜</li> <li>對下載</li> </ul> | 使用統計(<br>[讓]]<br>[]<br>[]<br>[]<br>[]<br>[]<br>[]<br>[]<br>[]<br>[]<br>[]<br>[]<br>[]<br>[ | 國立臺灣師範大學)<br>查詢單位:<br>立臺灣師範大學<br>變試用專區<br>變學術電子書資料庫聯盟<br>物質理型:<br>目閱讀電子書/雜誌章節次算<br>目閱讀電子書/雜誌章節次算<br>目閱讀電子書/雜誌章節次算<br>月間讀電子書/雜誌章節次算<br>月間讀電子書/雜誌章節次算<br>月間讀電子書/雜誌書目次算<br>都(BR1、BR2、BR3、B<br>▼ 12 ▼ ~ 2014 ▼<br>正出Excel<br>古果合併加總<br>每月閱讀電子書/<br>雜誌次數(相當於<br>counter BR1) | 選擇<br>(     | <mark>今並查請</mark><br>r BR1)<br>unter BR2)<br>ounter BR3)<br>unter BR5)<br>每月1日更新上師<br>電子書/雜<br>數 (相當<br>er BR2) | 副月統計數線」<br>毎月借閥複本已滿<br>無法借閥次數(相當<br>於counter BR3) | 每月瀏覽電子書/雜<br>誌書目次數(相當<br>於counter BR5) |
|                                                                                                    | 2014/12                                                                                    | 1110                                                                                                    |             | 44669                                                                                                    | 308                                               | 8674                                   |
|                                                                                                    | 合計                                                                                         | 1110                                                                                                    |             | 44669                                                                                                    | 308                                               | 8674                                   |

圖 3 各館合併查詢

- 三、資料下載 (圖 4)
  - 1. 使用手册:HyRead 電子書平台、閱讀器操作使用手册。
  - 2. 推廣簡報:講師、推廣者可參考推廣簡報進行教育訓練。

| W HYRead                                        | 1ebook 館員專    | <b>a</b> | 登出 |
|-------------------------------------------------|---------------|----------|----|
| 歡迎 國立臺灣師範大學<br>使用館員專區                           | <b>1</b> 使用手册 | 下載       |    |
| 國立臺灣師範大學                                        | 2 推廣簡報        | 下載       |    |
| 團體試用專區                                          | 7             |          |    |
| 臺灣學術電子書資料庫聯盟                                    |               |          |    |
| <u> 各館合併                                   </u> |               |          |    |
| 資料下載                                            | Y             |          |    |

圖 4 資料下載

#### 四、基本資訊 (圖 5)

列出單位相關資訊,包括:列出單位相關資訊,包括:列出單位相關資訊,包括:列出單位相關資訊,包括:列出單位相關資訊,包括:列出單位相關資訊,包括:

- 1. 專屬網站網址
- 2. 書單匯出:可匯出單位採購電子書、雜誌清單之 Excel 檔案,每筆書目 及每刊雜誌皆包含 URL 連結。
- IP 範圍:供單位檢視設定之 IP 範圍是否正確,設定 IP 用於方便讀者在 IP 範圍內直接開啟線上全本瀏覽,及登入館員專區。如需更新請聯繫客 服信箱(service@hyread.com.tw)。
- 4. 聯絡人資訊:紀錄統計取用負責人資訊,以便聯繫。
- 統計通知:每月1日更新使用統計數據之後,可收到統計更新通知,自 行進入館員專區設定查詢條件後查詢統計報表。

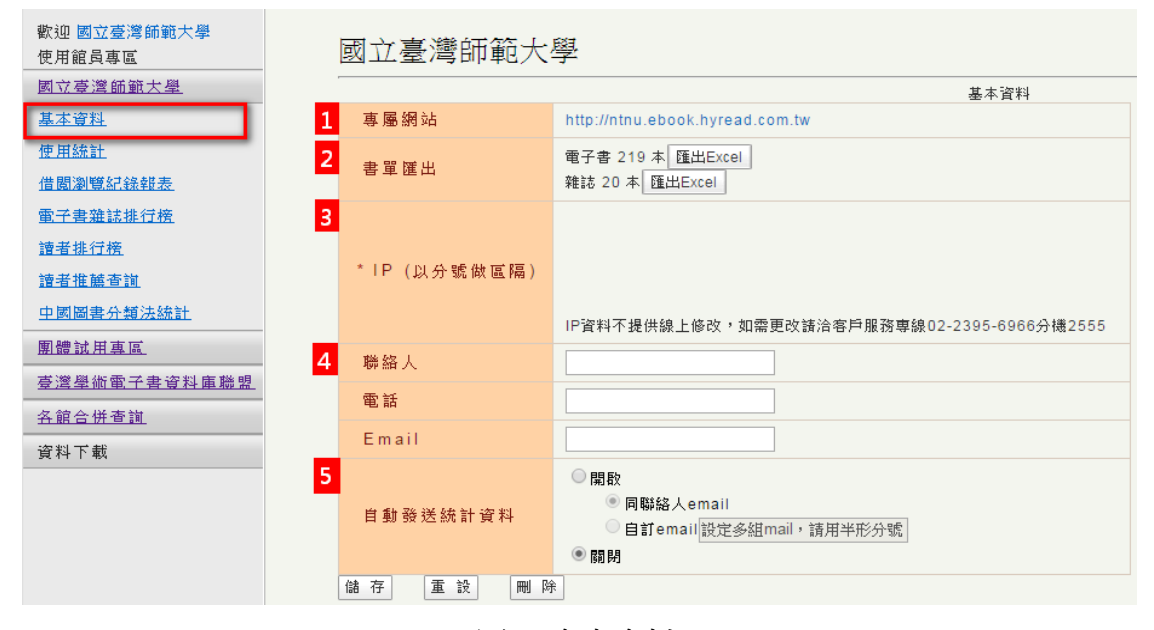

圖 5 資本資料

# 五、 統計報表功能

### 1. 使用統計

可選擇查詢期間,並可匯出 Excel 列表。每月1日更新上個月統計數 據。(圖 6)

- (1)每月閱讀電子書/雜誌次數(相當於 counter BR1)
   →包含網站「借閱」、「線上瀏覽」,閱讀器「借閱」之數據。
- (2) 每月閱讀電子書/雜誌章節次數 (相當於 counter BR2) →BR1 被使用書籍之章節總計
- (3)每月借閱複本已滿無法借閱次數 (相當於 counter BR3)→讀者點至網站詳目頁時,無法借閱(被借走,無複本。)之數據。

# (4)每月瀏覽電子書/雜誌書目次數 (相當於 counter BR5)→讀者透過查詢、主題分類、ERL 連結等點至書籍詳目頁之數據

| <ul> <li>歡迎 國立臺灣師範大學<br/>使用館員專區</li> <li>國立臺灣師範大學</li> <li>基本資料</li> <li>使用統計</li> <li>值關瀏覽紀錄輯表</li> <li>電子書雜誌排行榜</li> <li>讀者推營書</li> <li>中國圖書介質法統計</li> <li>團體試用真區</li> <li>臺灣學術電子書資料庫聽覽</li> </ul> | 使用統計(<br>講選擇<br>毎<br>毎<br>毎<br>年<br>5<br>●<br>毎<br>1<br>0<br>毎<br>5<br>0<br>毎<br>5<br>0<br>年<br>5<br>0<br>年<br>5<br>1<br>0<br>1<br>1<br>1<br>1<br>1<br>1<br>1<br>1<br>1<br>1<br>1<br>1<br>1 | 國立臺灣師範大學)<br>統計類型:<br>月閱讀電子書/雜誌次數(相<br>月閱讀電子書/雜誌章節次質<br>月借閱複本已滿無法借閱功<br>引瀏覽電子書/雜誌書目次質<br>節(BR1、BR2、BR3、B<br>▼ 7 ▼~ 2014 ▼ | 間 於 counter BR1)<br>数 (相當於 counter BR2)<br>数 (相當於 counter BR3)<br>数 (相當於 counter BR5)<br>R5)<br>12 ▼ 「毎月1日更新上値 | ū月統計數據」                                |                                        |  |  |  |  |
|----------------------------------------------------------------------------------------------------|----------------------------------------------------------------------------------------------------|----------------------------------------------------------------------------------------------------|----------------------------------------------------------------------------------------------------|----------------------------------------|----------------------------------------|--|--|--|--|
|                                                                                                    | 年月                                                                                                    | 毎月閲讀電子書/<br>雜誌次數(相當於<br>counter BR1)                                                                                      | 每月閲讀電子書/雜<br>誌章節次數(相當<br>於counter BR2)                                                                         | 每月借閬複本已滿<br>無法借閬次數(相當<br>於counter BR3) | 每月瀏覽電子書/雜<br>誌書目次數(相當<br>於counter BR5) |  |  |  |  |
|                                                                                                    | 2014/7                                                                                                    | 454                                                                                                    | 12201                                                                                                    | 30                                     | 4546                                   |  |  |  |  |
|                                                                                                    | 2014/8                                                                                                    | 376                                                                                                    | 12711                                                                                                    | 101                                    | 4075                                   |  |  |  |  |
|                                                                                                    | 2014/9                                                                                                    | 444                                                                                                    | 17470                                                                                                    | 154                                    | 3390                                   |  |  |  |  |
|                                                                                                    | 2014/10                                                                                                    | 645                                                                                                    | 18541                                                                                                    | 194                                    | 5475                                   |  |  |  |  |
|                                                                                                    | 2014/11         641         11878         280           2014/12         594         7337         308                                                                                                    |                                                                                                    |                                                                                                    |                                        |                                        |  |  |  |  |
|                                                                                                    |                                                                                                    |                                                                                                    |                                                                                                    |                                        |                                        |  |  |  |  |
|                                                                                                    | 合計                                                                                                    | 3154                                                                                                    | 80138                                                                                                    | 1067                                   | 32307                                  |  |  |  |  |

圖 6 使用統計

#### 2. 借閱瀏覽紀錄報表

先設定查詢條件,及可查詢使用報表,並匯出 Excel。(圖7)

- (1) 可選擇線上借閱、下載借閱、線上全本瀏覽或全部查詢
- (2) 可設定欲查詢的月份
- (3) 可針對讀者帳號進行查詢
- (4) 可針對書名/雜誌刊名進行查詢
- (5) 查詢結果依報表選項統計數量,並依借閱時間列出每筆書目的讀者 使用記錄。

| 歡迎 國立臺灣師範大學<br>使用館員專區 | 借   | 開瀏覽紀錄報表(國]       | 立臺灣師範大學)     |       |       |                             |                            |              |     |    |     |      |                 |
|-----------------------|-----|------------------|--------------|-------|-------|-----------------------------|----------------------------|--------------|-----|----|-----|------|-----------------|
| 國立臺灣師範大學              | - 6 | 報表選項: ☑ 線」       | 上借閱 ☑下載借閒    | I 線上  | 全本瀏覽  |                             |                            |              |     |    |     |      |                 |
| 基本資料                  | - 1 | W 88-1188 - 0045 |              |       |       |                             |                            |              |     |    |     |      |                 |
| 使用統計                  | - 1 | 1首阅時間: 2015      | • 1 •        |       |       |                             |                            |              |     |    |     |      |                 |
| 借關瀏覽紀錄輯表              | - 1 | 讀者帳號:            |              |       |       |                             |                            |              |     |    |     |      |                 |
| 電子書雜誌排行榜              | - 1 | <b>主义/</b> 赞诗刊名: |              |       |       |                             |                            |              |     |    |     |      |                 |
| 讀者排行榜                 | - 1 |                  |              |       |       |                             |                            |              |     |    |     |      |                 |
| <u>讀者推薦查詢</u>         | - 1 | 查詢 匯出            | Excel        |       |       |                             |                            |              |     |    |     |      |                 |
| 中國圖書分類法統計             |     | 设定查詢條件           |              |       |       | 同分素                         | 5.学校市185-                  | 大學           |     |    |     |      |                 |
| 團體試用專度                |     |                  |              |       |       | にはない。<br>信閒濯<br>「細玉湯」酒・約し供明 | 開記録                        | 服表           |     |    |     |      |                 |
| -<br>                 |     |                  |              |       |       | それなどで、家工作関け                 | 間 20                       | 16/1<br>15/1 |     |    |     |      |                 |
|                       |     |                  |              |       |       | 調書名                         | (看帳號)<br>/雜誌刊4             | 8:           |     |    |     |      | 編表選頂統計          |
|                       | £9. | 上供期              |              | 下载供   | 88    | (41)33                      | 2 浜田 辺 500 3<br>8 印 ト - 仝・ | T<br>太湖壁     |     |    |     | 51   |                 |
| 買科下戦                  | 26  |                  |              | 220   | PNJ . |                             | 254                        | TT MAR DIE   |     |    |     | 5    | 10              |
|                       | 30  |                  |              | 220   |       |                             | 2.54                       |              |     |    |     | 3    | 10              |
|                       | 總共  | 518筆資料,每頁顯       | 示 10 ▼ 筆,共52 | 頁,目前在 | 生第1頁, | 到第 1 ▼頁 下一頁                 | 最後頁                        | 1            |     |    |     | 毎    | 筆書目讀者使用         |
|                       | 序   | 借閒時間             | 歸還時間         | 閱讀類   | 書號    | 書名                          |                            | 作者           | 出版者 | 主题 | 中圖法 | 讀者帳號 | IP              |
|                       |     |                  |              | 型     |       |                             |                            |              |     |    | 分類  |      |                 |
|                       | 1   | 2015-01-01       | 2015-01-03   | 下載借   | 62759 | PC home電腦家庭 [第227期          | ]]:手機                      | PC home電腦家庭  | 電腦家 | 雜誌 | 雜誌  |      | 220,136,85,103  |
|                       |     | 00:03:59.72      | 00:13:15.053 | 闞     |       | 變身 信用卡及悠遊卡                  |                            | 纑輯群纑輯        | 庭   | 専匝 | 専區  |      |                 |
|                       | 2   | 2015-01-01       | 2015-01-09   | 下載借   | 62750 | PC home電腦家庭 [第227期          | ]:手機                       | PC home電腦家庭  | 電腦家 | 雜誌 | 雜誌  | _    | 110 247 202 124 |
|                       | 2   | 00:04:06.367     | 00:03:18.033 | 閲     | 02759 | 變身 信用卡及悠遊卡                  |                            | 編輯群編輯        | 庭   | 専匝 | 専匝  |      | 115.247.203.134 |

圖7借閱瀏覽紀錄報表

3. 電子書雜誌排行榜

先設定查詢條件,及可查詢電子書雜誌排行榜,並匯出 Excel。(圖 8)

- 可選擇排行榜依據線上借閱、下載借閱、線上瀏覽、預約,或加總 排行。
- (2) 可選擇排行依據單本書層或雜誌層排行。若選擇單本書層包括雜誌,則每期雜誌各自加總排行;若選擇雜誌層排行,則以刊為單位加總排行。
- (3) 可選擇排行榜數量
- (4) 可選擇查詢使用時間(每月1日更新上個月統計數據)
- (5) 查詢結果依據電子書/雜誌累計使用量排行

| 歡迎 國立臺灣師範大學<br>使用館員專區                                                                     | 電子書雜誌排行榜(國立臺灣師範大學)                                                                                                    |                                      |                                                                                |                                   |                    |                    |         |                    |                  |  |
|-------------------------------------------------------------------------------------------|----------------------------------------------------------------------------------------------------|--------------------------------------|--------------------------------------------------------------------------------|-----------------------------------|--------------------|--------------------|---------|--------------------|------------------|--|
| 國立臺灣筋鎖大學       基本資料       使用統計       借關瀏覽記錄鈕表       電子書雜詰排行榜       讀者推薦查誼       中國國主公務註錄計 | 排行榜類型:       ○線上借閱       ○下載借閱       ○線上全本瀏覽       □預約       設定查詢條件         資料層級:       ●單本書層        ● 雜誌(單本)       ● 雜誌層         排行榜數量:       ○20       ● 50       ● 100       ● 200         借閱時間:       2014       12       ~       2014       12         查詢       匯出Excel |                                      |                                                                                |                                   |                    |                    |         |                    |                  |  |
| 中國國著力增大計畫           團體試用真區           臺灣學術電子書資料庫聽盟           各館合併查詢           資料下載         |                                                                                                    | 排行榜類型<br>資料層:<br>借                   | 國立臺湾師範大学<br>電子書號訪排行榜<br>:線上借聞、下載借問、線<br>班行榜數量:50名<br>現時間:2014/12~2014/1<br>依書/ | 上全本瀏<br>(單本))<br>2<br><b>來住言之</b> | <sup>覽</sup><br>使月 | <b>月總</b>          | 計排      | 衍                  |                  |  |
|                                                                                           | 名 書<br>次 <sup>◆</sup> 號 <sup>◆</sup>                                                                                                    | 書名 \$                                | 作者 ◆                                                                           | 出<br>版 ◆<br>者                     | 主<br>題 ◆           | 線<br>上借聞<br>令<br>數 | 下載借聞 \$ | 線<br>上瀏♥<br>◆<br>数 | 使<br>用<br>總<br>計 |  |
|                                                                                           | 1 62480                                                                                                    | CNN互動英語 [第171期] [有<br>聲書]:伊波拉重災區直擊   | LiveABC互動英語教學集<br>團編輯製作                                                        | 希伯<br>崙                           | 雜誌<br>専區           |                    | 5       | 40                 | 45               |  |
|                                                                                           | 2 62129                                                                                                    | 常春藤生活英語雜誌 [第139<br>期] [有聲書]:哈比人 五軍之戰 | 常春藤生活英語雜誌編輯<br>部編輯                                                             | 普及<br>美語<br>雜誌<br>社               | 雜誌<br>専區           |                    | 8       | 19                 | 27               |  |
|                                                                                           | 3 59919                                                                                                    | CNN互動英語 [第170期] [有<br>聲書]:全球最快樂國家 丹麥 | LiveABC互動英語教學集<br>團編輯製作                                                        | 希伯<br>崙                           | 雜誌<br>専區           | 4                  | 2       | 21                 | 27               |  |
|                                                                                           | 4 62039                                                                                                    | Smart智富月刊 [第196期]:3<br>步驟抓轉折 年賺50%   | Smart智富                                                                        | Smart<br>智富                       | 雜誌<br>専區           |                    | 8       | 13                 | 21               |  |
|                                                                                           | 5 57901                                                                                                    | 遠見 [第340期]:你所不知道的                    | 遠見雜誌編輯部編著                                                                      | 遠見                                | 雜誌                 | 2                  | 3       | 13                 | 18               |  |

圖8電子書雜誌排行榜

4. 讀者排行榜

先設定查詢條件,及可查詢讀者使用排行榜,並匯出 Excel。(圖 9)

- 可選擇排行榜依據線上借閱、下載借閱、線上瀏覽、預約,或加總 排行。
- (2) 可選擇只排電子書,或只排雜誌,或兩者加總之排行。
- (3) 可選擇排行榜數量
- (4) 可選擇查詢使用時間(每月1日更新上個月統計數據)
- (5) 查詢結果依據讀者帳號累計使用量排行

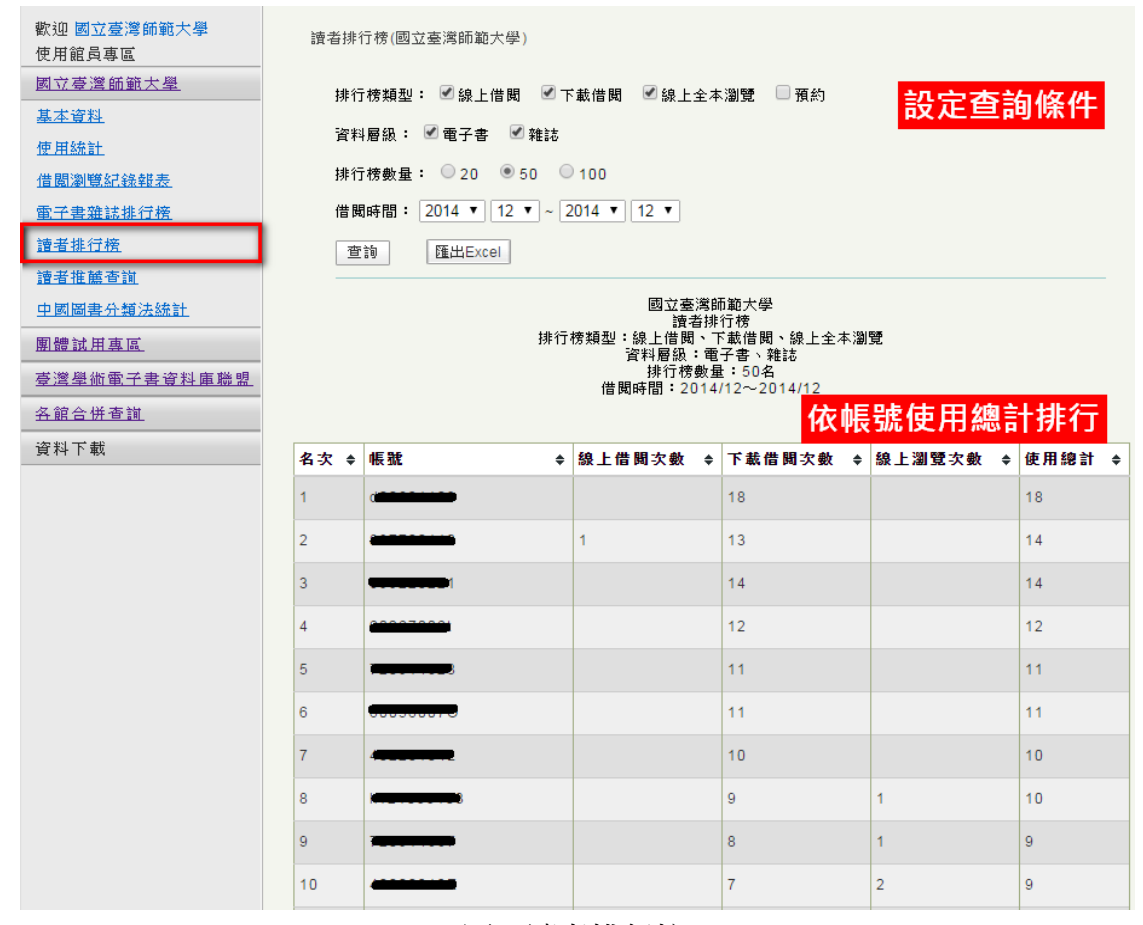

圖9讀者排行榜

5. 讀者推薦查詢

若有加掛「新書展示」專區,可查詢讀者推薦書籍 (圖 10)

- (1) 查詢項目:推薦紀錄、推薦書的排行。
- (2) 查詢條件:可選擇查詢時間區間,並可匯出 Excel 列表。
- (3) 查詢結果:紀錄詳列每一筆推薦書目;排行將推薦書目加總,以提供採購選書參考。
- ※ 新書展示:單位未購賣,可提供部分試閱、全本瀏覽的新書,讓讀 者試用並推薦的書。

| WRead ebook 館員專區                          |                  |                                  |                                            |                      |                              |                |                                         |     |  |  |
|-------------------------------------------|------------------|----------------------------------|--------------------------------------------|----------------------|------------------------------|----------------|-----------------------------------------|-----|--|--|
| 歡迎 國立臺灣師範大學<br>使用館員專區<br>國立臺灣師範大學<br>基本資料 | 推薦書籍重<br>A<br>紀錄 | <b>到的統計</b><br>排行                |                                            |                      |                              |                |                                         |     |  |  |
| 使用統計 B                                    | 查詢區間#<br>陳出Even  | 些始日<br>2014/01/                  | 21                                         | 15/01/21             | 查詢                           |                |                                         |     |  |  |
| 信國瀏覽記錄報表<br>電子書雜誌排行榜<br>讀者排行榜             | 共76筆資料           | ፲፱፰፲፰፻८년।<br>共76筆資料,共1頁,目前在第[1]頁 |                                            |                      |                              |                |                                         |     |  |  |
| <u>讀者推薦查詢</u>                             | 名次               | 書號                               | 書名                                         | 作者                   | 出版社                          | 出版年            | ISBN                                    | 推薦數 |  |  |
| 中國國書分類法統計<br>團體試用真區<br>臺灣學術電子書資料庫聯盟       | 1                | 53120                            | 過上好日子你必<br>須學習的10種<br>智慧                   | 蔡慧子著                 | 大邁文化出<br>版 易可數<br>位行銷總經<br>銷 | 2014[民<br>103] | 978-986-90065-<br>1-4;986-<br>90065-1-5 | 4   |  |  |
| <u>各館合併香詞</u><br>資料下載                     | 2                | 52712                            | 小肚肚甩肉操:<br>跟水桶腰說<br>BYE!BYE!:3天<br>超效瘦腹滅肥操 | Shopping-<br>Wangi∕⊧ | 大智文化出<br>版                   | 2014[民<br>103] | 978-986-5718-<br>04-6;986-<br>5718-04-9 | 4   |  |  |

圖 10 讀者推薦查詢

#### 6. 中國圖書分類法統計

先設定查詢條件,即可依照中國圖書分類法查詢電子書使用統計數 據,並匯出 Excel。(圖 11)

- (1) 可選擇報表選項:線上借閱、下載借閱、線上全本瀏覽、預約
- (2) 可選擇採購類型:試用書亦可列入統計
- (3) 可選擇查詢使用區間
- (4) 查詢結果依據「中國圖書分類法」表列所選擇各月份之加總數據。

| 歡迎 國立臺灣師範大學<br>使用館員專區 | 中國圖書分類法統計(國立臺湾師範大學) |            |           |           |              |       |  |  |
|-----------------------|---------------------|------------|-----------|-----------|--------------|-------|--|--|
| 國立臺灣師範大學              | 報表選項: 🗹 線上借閲        | 🗹 下載借閱 🗹   | 〕線上全本瀏覽 🗌 | 預約        | 机合木油         | 版 //- |  |  |
| 基本資料                  | 坎联 相利 · 🖉 联 🖷 🗍     | 计用         |           |           | <b></b>      | 1余1千  |  |  |
| 使用統計                  | 休婦親空・ 🖻 嬉員 🗆        | a和,/H1     |           |           |              |       |  |  |
| 借關瀏覽紀錄輯表              | 借閲時間: 2014 ▼ 10     | ▼ ~ 2014 ▼ | 12 🔻      |           |              |       |  |  |
| 電子書雜誌排行榜              | 查詢 匯出Excel          |            |           |           |              |       |  |  |
| 讀者排行榜                 |                     |            |           |           |              |       |  |  |
| <u>讀者推薦查讀</u>         |                     |            | 國立臺灣師範大學  | 學         |              |       |  |  |
| 中國圖書分類法統計             |                     | 報表選項:約     | 依中圖法      | ;<br>分類顯示 | <b>、使用統計</b> | 數據    |  |  |
| <u>團體試用專區</u>         |                     | 借閱         |           | スノリス共和共に  |              |       |  |  |
| 臺灣學術電子書資料庫聯盟          | 中國圖書分類項目            | 書單總數       | 2014-10   | 2014-11   | 2014-12      | 總計    |  |  |
|                       | 000總類               | 1          |           |           |              | 0     |  |  |
| <u> </u>              | 100哲學類              | 6          | 8         |           |              | 8     |  |  |
| 貝科主题                  | 200宗教類              | 5          | 4         | 6         | 1            | 11    |  |  |
|                       | 300自然科學類            | 18         | 5         | 2         |              | 7     |  |  |
|                       | 400應用科學類            | 121        | 6         | 6         | 3            | 15    |  |  |
|                       | 500社會科學類            | 69         | 7         | 9         | 9            | 25    |  |  |
|                       | 600史地類              | 3          | 1         |           |              | 1     |  |  |
|                       | 700史地類              | 2          | 1         | 1         |              | 2     |  |  |
|                       | 800語言文學類            | 214        | 80        | 49        | 37           | 166   |  |  |
|                       | 900藝術類              | 17         | 15        | 7         | 2            | 24    |  |  |
|                       | 總計                  | 456        | 127       | 80        | 52           | 259   |  |  |

圖 11 中國圖書分類法統計

六、前台管理功能

#### 1. 精選好書

- (1) 說明:此設定將於前台顯示主打精選書籍,設定數量沒有上限,首頁隨機顯示8本,超過8本可點選左右箭頭檢視更多。
- (2) 設定方式:於下面欄位輸入 HyRead BRN 書號,並使用逗點(,) 區隔每一筆書號。
- (3) 書號查詢: 欲查詢採購電子書之書號,可於基本資料匯出 EXCEL 功能匯出書單。

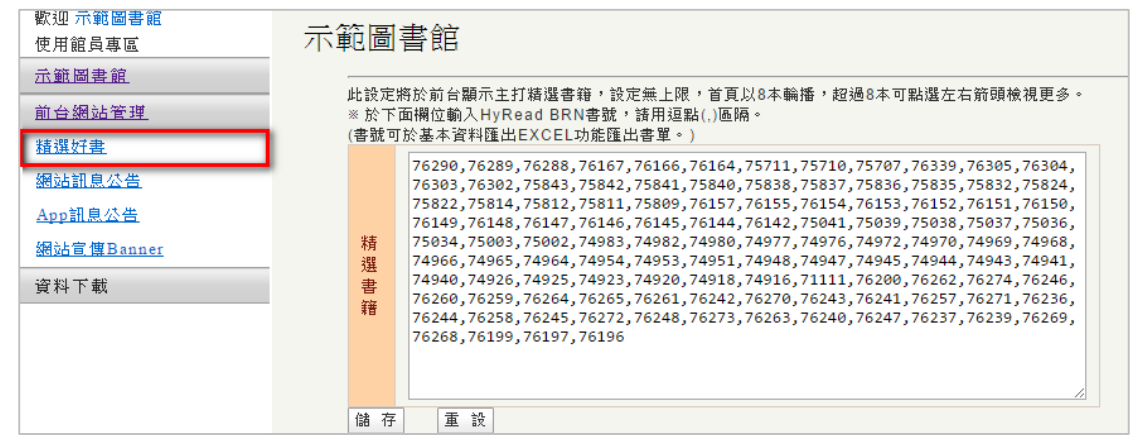

圖 12 精選好書設定功能

2. 網站訊息公告

設定完成後,將於前台網站左方「最新消息」顯示編輯訊息。

- (1) 新增公告:點「新增公告」按鈕可以新增一則公告內容。
- (2) 公告列表:已新增過的公告會條列於此。(圖 13)
- (3) 編輯公告:新增公告或點公告列表的「編輯」,可以進入公告 編輯畫面,設定標題、內容、起訖時間,以及排序後,即可 新增公告訊息。排序請填入數字,數字愈大則排序愈上方。
   (圖 14)
- (4) 删除公告:可直接於公告列表删除該則公告設定內容。

| 歡迎 <b>示範圖書館</b><br>使用館員專區 | 示範圖書館                                                                                    |                          |    |    |      |     |    |  |  |  |
|---------------------------|------------------------------------------------------------------------------------------|--------------------------|----|----|------|-----|----|--|--|--|
| <u> </u>                  |                                                                                          | 此設定將於前台網站左方「最新消息」顯示編輯訊息。 |    |    |      |     |    |  |  |  |
| 前台網站管理                    |                                                                                          |                          |    |    |      |     |    |  |  |  |
| 精選好書                      | 新增                                                                                       | 新增公告                     |    |    |      |     |    |  |  |  |
| 網站訊息公告                    | #                                                                                        | title                    | 起日 | 迄日 | sort | 是否啟 | 操作 |  |  |  |
| <u>App訊息公告</u>            |                                                                                          |                          |    |    |      | 78  |    |  |  |  |
| 網站宣傳Banner                | HyRead主機維護事         2015-09-         2015-09-         50         是         編輯         刪除 |                          |    |    |      |     |    |  |  |  |
| 資料下載                      |                                                                                          |                          |    |    |      |     |    |  |  |  |

圖 13 網站訊息公告列表

| 歡迎 示範圖書館<br>使用館員專區    | 示範圖              | 書館                             |
|-----------------------|------------------|--------------------------------|
| <u>小點回音調</u>          | 此設定              | 將於前台網站左方「最新消息」顯示編輯訊息。          |
| <u>則台網站官理</u><br>精選好書 | 標題               | HyRead <u>主機維護事宜</u>           |
| 網站訊息公告                |                  | HyRead為提升更優質的服務,進行主機維護,造成不便,敬請 |
| <u>App訊息公告</u>        | 内容               | 見諒!                            |
| 網站宣傳Banner            |                  |                                |
| 資料下載                  | 起日               | 2015-09-09                     |
|                       | 运日               | 2015-09-10                     |
|                       | 排<br>序           | 50 (數字越大越上面)                   |
|                       | 是<br>否<br>啟<br>用 | 是 ▼                            |
|                       | 新增               |                                |

圖 14 網站訊息公告編輯公告功能

3. App 訊息公告

App 訊息公告設定完成後,將於 HyRead Library 閱讀軟體圖書館書櫃 上方跑馬燈顯示所編輯的訊息。

- (1) 新增公告:點「新增公告」按鈕可以新增一則 App 公告內 容。
- (2) 公告列表:已新增過的 App 公告會條列於此。(圖 15)
- (3) 編輯公告:新增公告或點公告列表的「編輯」,可以進入 App 公告編輯畫面,設定公告內容,以及連結 URL,即可新增公 告訊息。(圖 16)
- (4) 刪除公告:可直接於公告列表刪除該則公告設定內容。

| 歡迎             | 示範圖書館                                                                   |                          |                 |          |  |  |  |  |  |  |
|----------------|-------------------------------------------------------------------------|--------------------------|-----------------|----------|--|--|--|--|--|--|
| <u>示範圖書館</u>   |                                                                         | Read Library 2.0 時期講転機上古 | 胸围穴(開位を縮下す)顕示絶晶 | )<br>到自。 |  |  |  |  |  |  |
| 前台網站管理         | ※ App訊息公告                                                               | 支援URL連結,但若App於Apple      | 會審查更新版本期間,URL連結 | 功能將暫時關閉。 |  |  |  |  |  |  |
| 精選好書           | 新增公告                                                                    |                          |                 |          |  |  |  |  |  |  |
| 網站訊息公告         |                                                                         |                          |                 |          |  |  |  |  |  |  |
| <u>App訊息公告</u> | # title                                                                 |                          | 新増日期            | 操作       |  |  |  |  |  |  |
| 網站宣傳Banner     | 1         App訊息公告測試         2015-09-09 19:11:34.58         編輯         冊 |                          |                 |          |  |  |  |  |  |  |
| 資料下載           |                                                                         |                          |                 |          |  |  |  |  |  |  |

# 圖 15 App 訊息公告列表

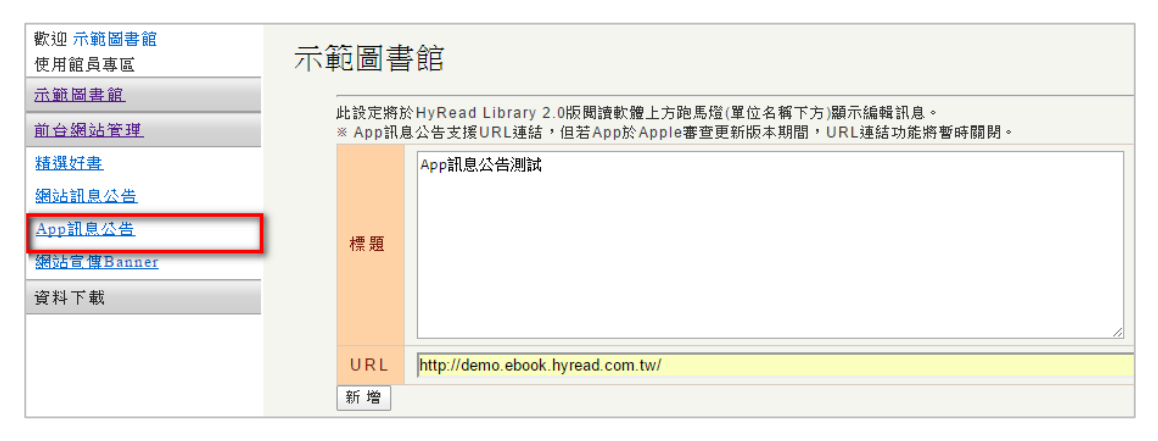

圖 16 App 訊息公告編輯公告功能

#### 4. 網站宣傳 Banner

可自行製作網站宣傳 Banner,並透過此功能上傳圖片,即可於前台網站左方顯示上傳 Banner 圖檔,並可支援 URL 連結。

- (1) 新增公告:點「新增公告」按鈕可以新增 Banner 公告內容。
- (2) Banner 列表:已新增過的 Banner 會條列於此。(圖 17)
- (3) 編輯 Banner
  - ※ 選擇檔案 (格式限用 jpg 及 gif, 並小於 50K。)
  - ※ 設定標題,滑鼠游標移至 Banner 時顯示標籤文字。
  - ※ 設定點擊 Banner 後欲連結的 URL。
  - ※ 設定該 Banner 上架起訖日期,待活動結束即下架。
  - ※ 多個 Banner 時可設定排序,填入數字愈大則排序愈上方
- (4) 删除 Banner:可直接於 Banner 列表删除該則 Banner 設定內容。

| 歡迎 示範圖書館<br>使用館員專區 | 示範圍                                       | 圖書館    |            |            |      |    |  |
|--------------------|-------------------------------------------|--------|------------|------------|------|----|--|
| <u> </u>           | 此設定將於前台網站左方顯示上傳Banner圖檔,並支援URL連結。<br>新增公告 |        |            |            |      |    |  |
| 前台網站管理             |                                           |        |            |            |      |    |  |
| 精選好書               |                                           |        |            |            |      |    |  |
| 網站訊息公告             | #                                         | title  | 起日         | 迄日         | sort | 操作 |  |
| <u>App訊息公告</u>     | 1                                         | 小牛頓知識庫 | 2015-09-09 | 2025-09-09 | 4    | 編輯 |  |
| 網站宣傳Banner         |                                           |        |            |            |      |    |  |

圖 17 Banner 列表

| 歡迎 示範圖書館<br>使用館員專區                         | 示範圖書館                                             |    |  |  |  |  |  |
|--------------------------------------------|---------------------------------------------------|----|--|--|--|--|--|
| <u>不戰回者龍</u><br>                           | <br>此設定將於前台網站左方顯示上傳Banner圖檔,並支援URL連結。             |    |  |  |  |  |  |
| <u>前日初旬日年</u><br>精選好書<br>網站訊息公告<br>App訊息公告 | 圖片 ▲ 小牛頓兒童知識庫 選擇檔案 未選擇任何檔案 (檔案格式限用jpg及g) 並小於50k◆) | if |  |  |  |  |  |
| 網站宣傳Banner                                 | 標題 小牛頓知識庫                                         |    |  |  |  |  |  |
| 資料下載                                       | url /Template/standard/newtonkbBooks.jsp          |    |  |  |  |  |  |
|                                            | 起日 2015-09-09 平                                   |    |  |  |  |  |  |
|                                            | 这日 2025-09-09 1                                   |    |  |  |  |  |  |
|                                            | 排序         4                                      |    |  |  |  |  |  |
|                                            | 額示位<br>置                                          |    |  |  |  |  |  |
|                                            | 儲存                                                |    |  |  |  |  |  |

圖 18 編輯設定 Banner 功能